### BrakeCheck User Manual

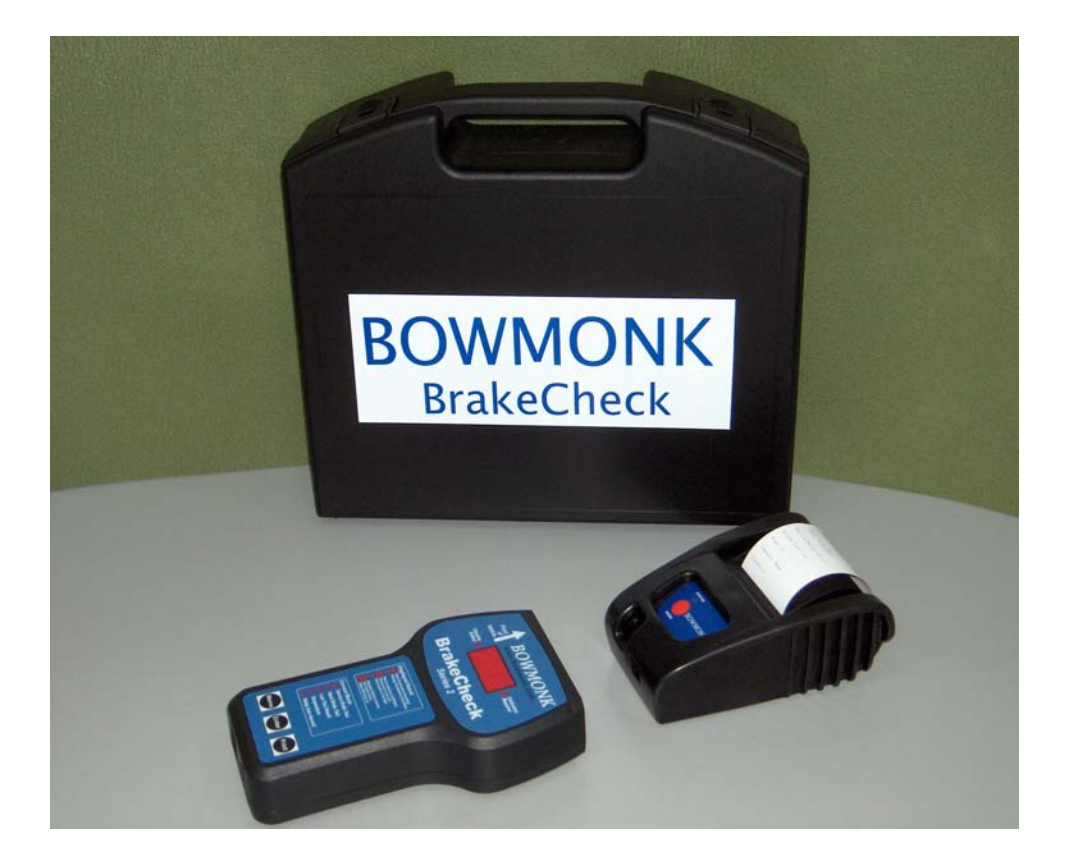

Bowmonk Ltd, Diamond Road Norwich, NR6 6AW UK Tel: (44) (0) 1603 485 153 Fax: (44) (0) 1603 418 150 Email: sales@bowmonk.com Website: www.bowmonk.com

### **BrakeCheck**

### Unit Description

The Bowmonk BrakeCheck is a self-contained unit, incorporating an Accelerometer, which is used to determine your vehicle's braking performance. It can also be used to monitor the condition of the brake components in conjunction with normal, routine inspection.

The BrakeCheck will test the performance of both the Service Brake (foot brake) and the Hand Brake (parking brake) and will report the magnitude of any sideways pull detected during testing.

All of the BrakeCheck's functions are controlled with the three keys on the front panel. The LED's indicate all the unit's status, Current Mode and Displayed Result.

The BrakeCheck has a 3-character LED display that shows the unit's status, the test to be performed and the test results. It will also display the temperature of the unit in both <sup>0</sup>C and <sup>0</sup>F.

The optional printer can be configured to operate via cable connection or wireless Infrared. Please note the deluxe printer has its own battery charger; do not use the BrakeCheck battery charger to recharge this printer.

A BrakeCheck battery charger has been provided. Low Bat means it needs charging but it will still work. NoB means that the battery is completely flat and the unit is not able to do a test until charged. ie lower than low bat. The BrakeCheck should be recharged regularly to ensure it is ready to use when required, we recommend 1 hour per week on regular use, and a full charge will accommodate around 300 tests. The unit is fully charged when the Charging Battery light goes from solid red to flashing.

There is no off switch on the unit; it will automatically power off after 5 minutes of inactivity.

The BrakeCheck should only be charged when the temperature of the unit is between

0°C and 43°C (32°F & 109°F)

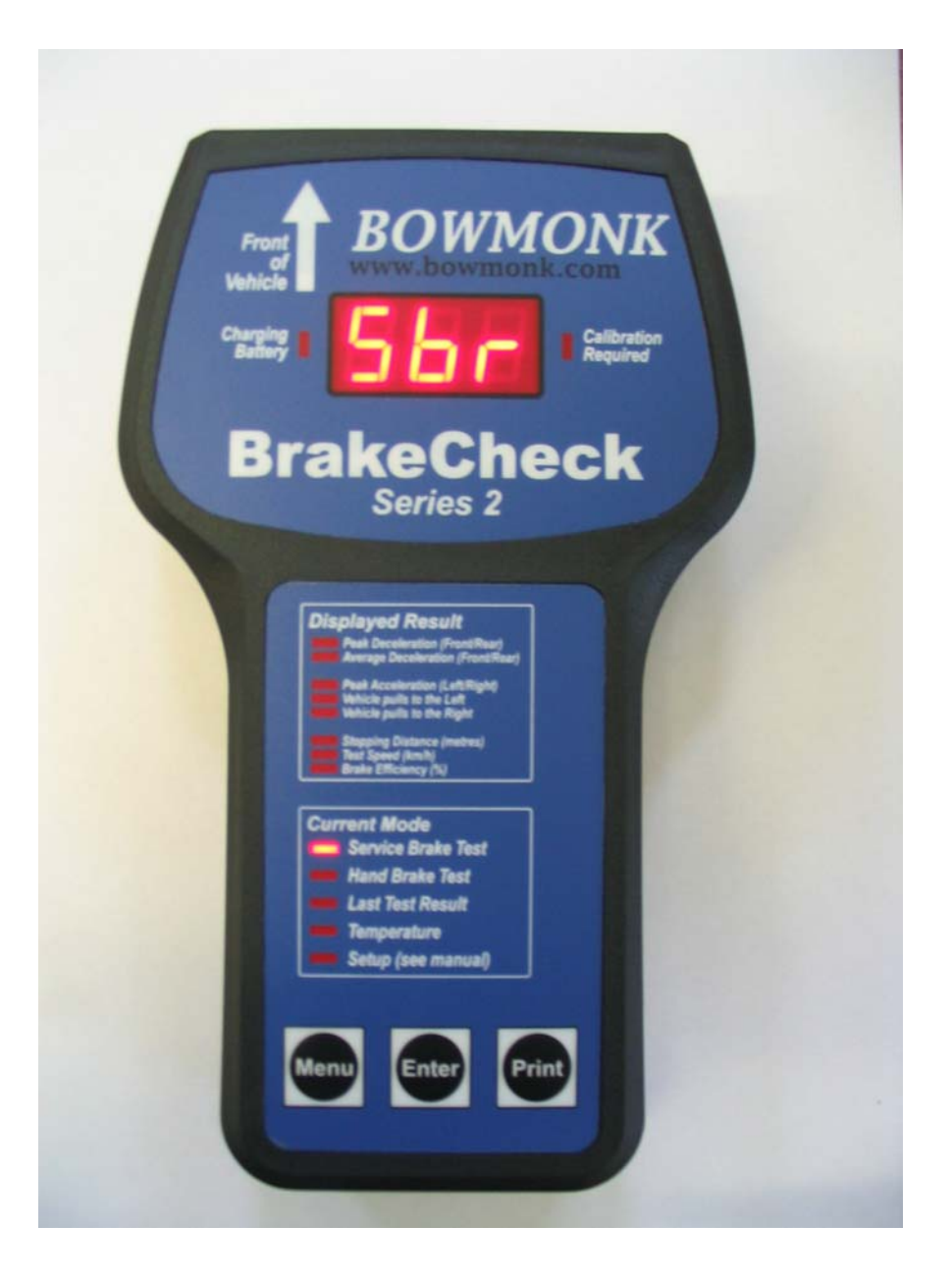

### **Function Keys**

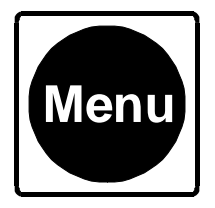

Hold the Menu key down for 2 to 3 seconds to turn the BrakeCheck ON

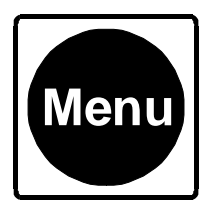

Press the **Menu** key repeatedly to change the **Current Mode**.

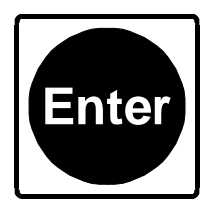

Press the Enter key to change the Displayed Result.

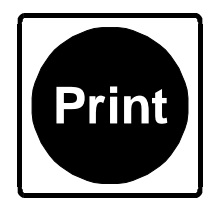

Press the **Print** key to send the test results to the Printer (if available) via either the cable or the Infra-Red link, depending upon the configuration of your BrakeCheck.

When the BrakeCheck is turned ON, the **Service Brake Test** LED will be lit and the display will show:

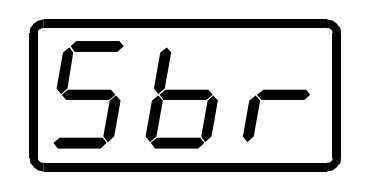

The unit is ready to begin the Service Brake Test routine.

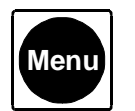

the Hand Brake Test LED will be lit and the display will

Press show:

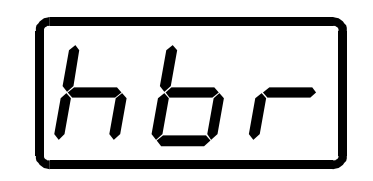

The unit is ready to begin the Hand Brake Test routine.

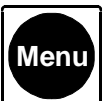

Press again, the **Service Brake Test** LED and the **Last Test Result** LED will be lit and the display will show:

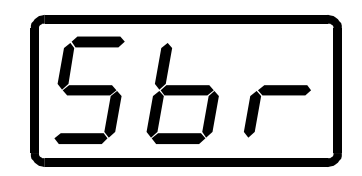

The unit is ready to display the results of the most recent Service Brake Test.

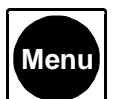

Press again, the **Hand Brake Test** LED and the **Last Test Result** LED will be lit and the display will show:

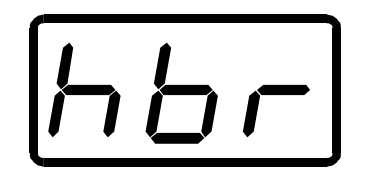

The unit is ready to display the results of the most recent Hand Brake Test.

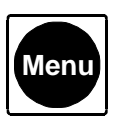

again, the Temperature LED will be lit and the display will

Press show:

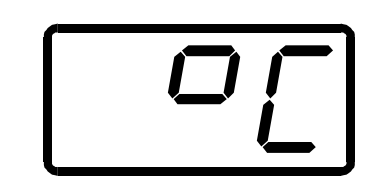

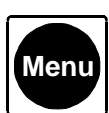

again, the Temperature LED will be lit and the display will

Press show:

Press

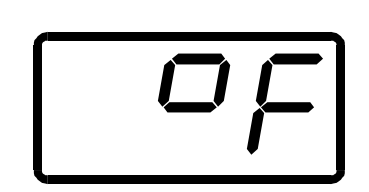

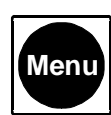

again to return to the beginning.

You can see a Mode within the Current Mode boxed called Setup (see manual). Operators are not allowed to enter Setup as within this setting all the calibration and setup parameters are stored.

### Performing a Test

### Setting the unit up for a Test

Ensure the battery is charged sufficiently.

Choose a safe test area that is as level as possible.

The test area should be straight, flat and long enough to attain the recommended test speed and then to stop the vehicle quickly and safely. Avoid loose and wet surfaces. Avoid areas where there are other vehicles or people.

Place the BrakeCheck in the vehicle with the arrow pointing in the direction of travel.

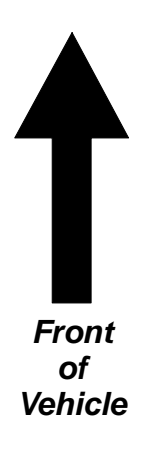

NB. The BrakeCheck should be placed on the vehicle seat or front floor and as close as possible to parallel with the road surface. The unit is fitted with rubber feet to help prevent it from moving around during the test.

In the UK, when carrying out a Statutory MOT Test it is essential that the brake test procedure detailed in the latest version of the MOT Inspection Manual be followed.

### To Test the Service Brake

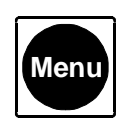

Press

until the Current Mode is **Service Brake Test**.

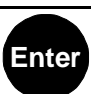

Press once, the display will indicate whether or not the unit is level enough to perform the test. Before an accurate test can be performed the display must show:

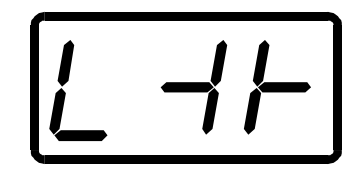

Do NOT tilt the unit to achieve level. Find a more level vehicle test area and ensure the unit is parallel with the road.

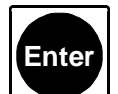

Press again, the unit is now ready to perform the test and the display will show:

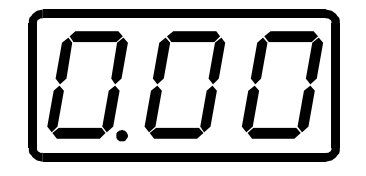

Accelerate the vehicle smoothly to approximately 10-15 mph or 15 –20 kph.

Without causing the vehicle to skid, apply heavy and consistent pressure to the Service Brake until the vehicle comes to a complete stop as quickly as possible.

The Test is now complete, move the vehicle off the roadway if necessary.

If you have BrakeCheck *Plus* the display will indicate at what number the test will be stored, press ENTER to review the results.

### Service Brake Test Results

Enter

If the unit powers down, go to the Service Brake Test / Last Test Result mode and press

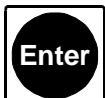

J Then, (or if the unit did not power down), the **Peak Deceleration** (Front/Rear) LED will be lit and the display will show a value, eq:

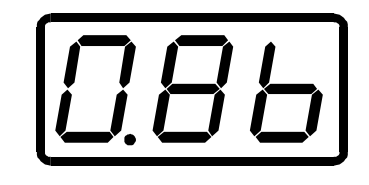

Press

and the Average Deceleration (Front/Rear) LED will be lit and the display will show a value, eg:

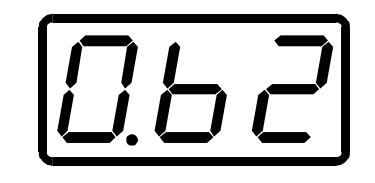

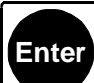

again, the **Peak Acceleration (Left/Right)** LED will be lit and Press either the Vehicle pulls to the Left OR the Vehicle pulls to the Right LED will be lit. The display will show a value, eg:

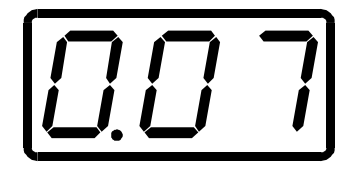

Press again, the **Stopping Distance (metres)** LED will be lit and the display will show a value, eg:

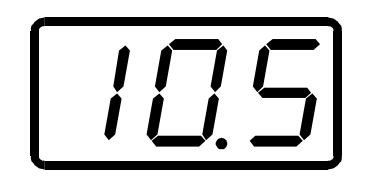

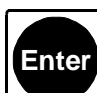

Press again, the **Test Speed (km/h)** LED will be lit and the display will show a value, eg:

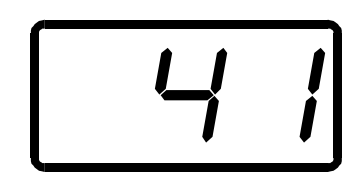

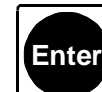

Press again, the **Brake Efficiency (%)** LED will be lit and the display will show a value, eg:

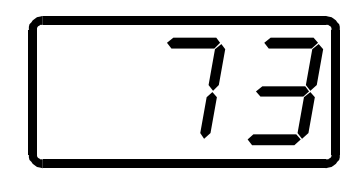

Press

Enter agair

again, the **Peak Deceleration (Front/Rear)** is displayed again.

These results will be retained until the next Service Brake test is performed.

### To Test the Hand Brake

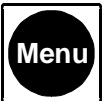

Press

until the Current Mode is Hand Brake Test.

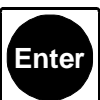

Press once, the display will indicate whether or not the unit is level enough to perform the test. Before an accurate test can be performed the display must show:

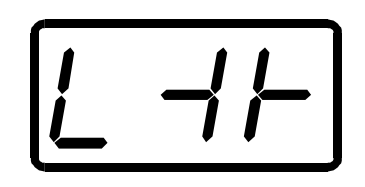

Do Not tilt the unit to achieve level. Ensure the unit is parallel with the road surface and then, if necessary, locate a more level vehicle test area.

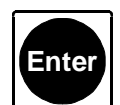

Press again, the unit is now ready to perform the test and the display will show:

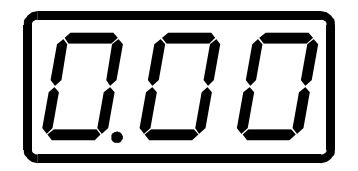

Accelerate the vehicle smoothly to approximately 20kph or 15mph.

Without causing the vehicle to skid, apply the Hand Brake firmly and consistently until the vehicle comes to a complete stop as quickly as possible.

The Test is now complete, move the vehicle off the roadway if necessary.

### Hand Brake Test Results

If the unit powers down, go to the Hand Brake Test / Last Test Result mode and press

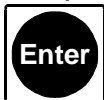

then, (or if the unit did not power down),

the **Peak Deceleration (Front/Rear)** LED will now be lit and the display will show a value, eg:

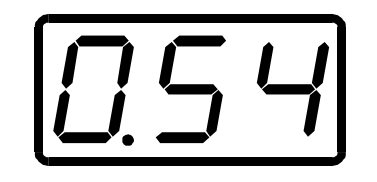

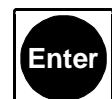

Press and the Average Deceleration (Front/Rear) LED will be lit and the display will show a value, eg:

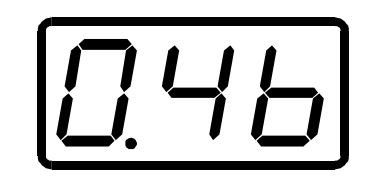

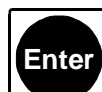

Press again, the **Peak Acceleration (Left/Right)** LED will be lit and either the **Vehicle pulls to the Left** OR the **Vehicle pulls to the Right** LED will be lit. The display will show a value, eg:

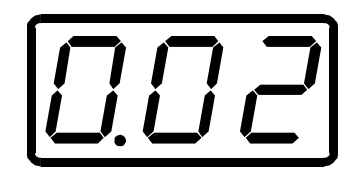

Press again, the **Stopping Distance (metres)** LED will be lit and the display will show a value, eg:

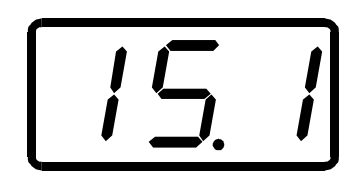

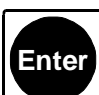

Press again, the **Test Speed (km/h)** LED will be lit and the display will show a value, eg:

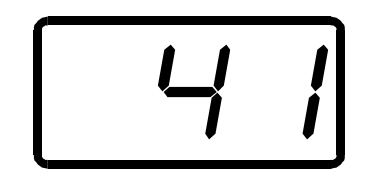

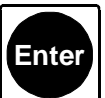

Press again, the **Brake Efficiency (%)** LED will be lit and the display will show a value, eg:

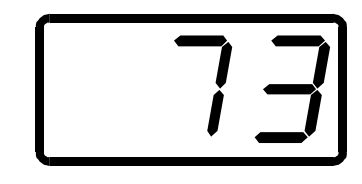

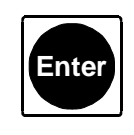

again, the Peak Deceleration (Front/Rear) is displayed

Press again.

These results will be retained until the next Hand Brake test is performed.

### To display the Temperature of the Unit

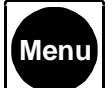

Press until the Current Mode is **Temperature** and the display shows the desired temperature scale. I.e.:

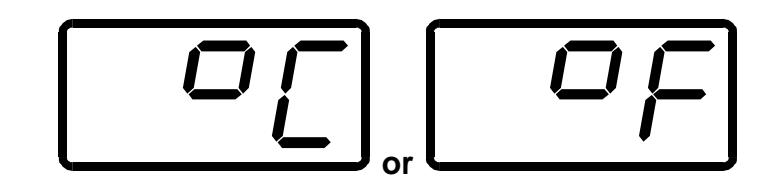

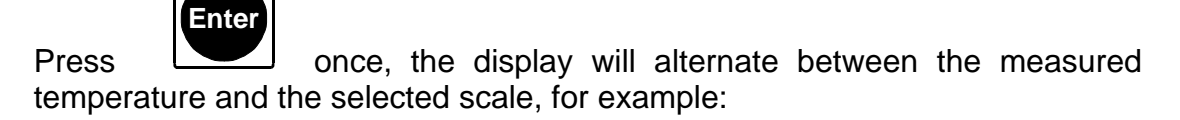

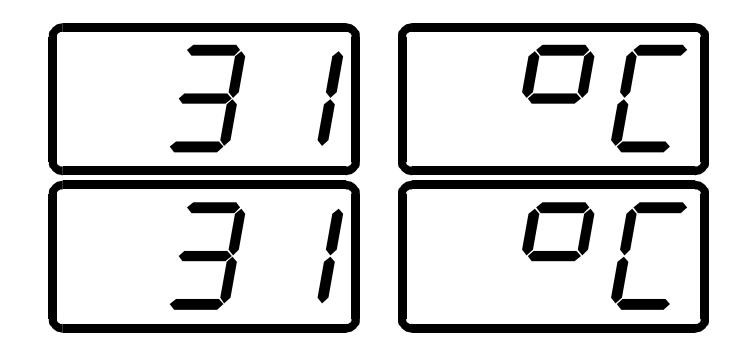

To now display the temperature in Fahrenheit, or to select another Mode,

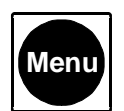

Press

until the display and LED indicate the desired Mode.

### **Printing Stored Tests**

BrakeCheck has a 1 TEST MEMORY on the Service Brake and the Hand Brake Test

### BrakeCheck *Plus* has a 99 TEST MEMORY on the service and Hand Brake

The tests are stored in the memory, indicated by the number at the end of the test.

To review the results or download to CabCheckS bring up Sbr on the BrakeCheck display, press MENU three times you should now have two lights indicating Service Brake and Last Test Result, press ENTER, the display will always show you L#, press MENU to increase the test number, if you hold down the MENU button the test numbers will increment rapidly. Once you have decided which test you would like to review or print press ENTER.

You can then press ENTER to review all tests results such as the average performance, the left / right pull and stopping distance.

The BrakeCheck can output test results to a portable printer.

### To Print using the Cable

Connect the supplied cable of the printer with the BrakeCheck cable.

If the BrakeCheck has powered-down due to inactivity:

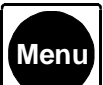

Press until the Current Mode indicates the test results to be printed. le, either Last...Service Brake Test or Last...Hand Brake Test

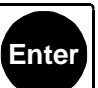

Press once, (this is not necessary if the unit has not powered-down) the **Peak Deceleration (Front/Rear)** LED will be lit and the display will show a value, eg:

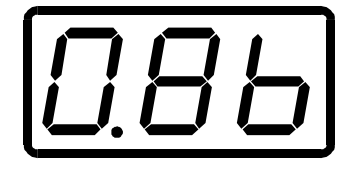

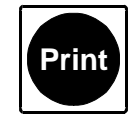

Press

once, the display will show:

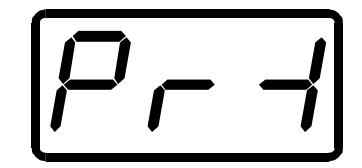

and the printer will print the results for the last test performed.

### To Print using the Infra-Red Printer

If the BrakeCheck has powered-down due to inactivity:

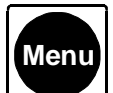

Press until the Current Mode indicates the test results to be printed: ie, Last Service Brake Test or Last Hand Brake Test

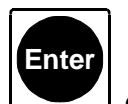

Press once, (this is not necessary if the unit has not powered-down) the **Peak Deceleration (Front/Rear)** LED will be lit and the display will show a value, eg:

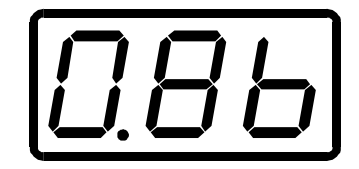

### With the BrakeCheck pointing at the front part of the Infra-Red Printer,

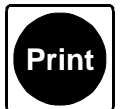

Press once, the BrakeCheck will emit a long beep sound, keep the unit pointed at the Printer until a second, short beep is heard. The display will show:

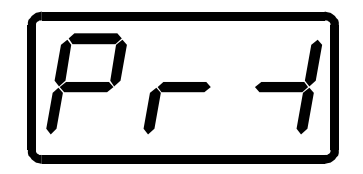

And the printer will print the results for the last test performed. DO NOT move printer or BrakeCheck while PRT is showing on the LED.

### Printing via a PC and CabCheckS

You can also utilise your PC to print your BrakeCheck results. CabCheckS (Computer Aided BrakeCheck Software) is available to help print, store and record additional information about your brake test.

See the separate CabCheckS QRG for an in depth user guide.

Figure 1.

This shows the downloading screen

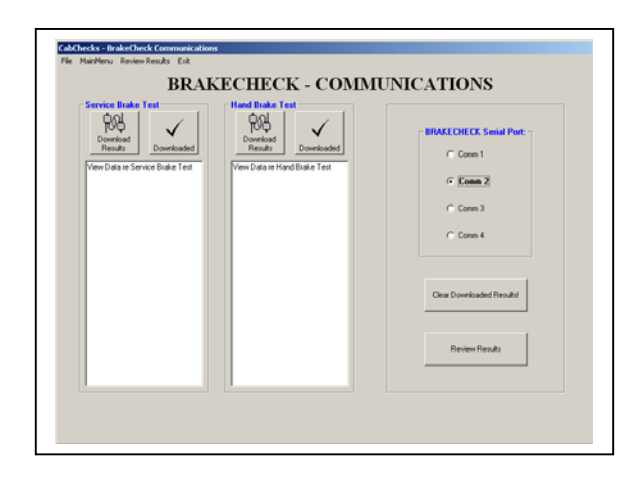

### Figure 3:

This shows the data screen where the user adds a vehicle and operator ID, from this screen you can print or save the test.

|                                |                          | REVIEW                  | RESULTS             |                     |                  |
|--------------------------------|--------------------------|-------------------------|---------------------|---------------------|------------------|
|                                |                          | ne · ie · i             | <b>HEBCEID</b>      |                     |                  |
| lenane:<br>'\Pogram Files\CabO | hecks/CabChecks 1 of 3 o | **                      |                     | User Input          |                  |
|                                |                          |                         |                     | Venice Registration | n                |
| Service Brake Tes              |                          | Hand Brake Test         |                     | Inspectors Name:    |                  |
| Test Performed: [              | 17:44:43 12/06/2005      | Test Performed          | 17:44:52 12/06/2005 | Joe B               | loggs            |
| Test Speed:                    | 7 km/h                   | Test Speed              | 7 km/h              | Tsaler ID:          |                  |
| Stopping Distance:             | 0.8 m                    | Stopping Distance:      | 0.9 m               | Notes               |                  |
| Front-Back Deceleratio         | *                        | Front-Back Deceleratio  | PK .                | ALC: NO             |                  |
| Peak: [                        | 30 %g                    | Peak                    | 28 %g               | Paccon.             |                  |
| Average:                       | 22 %g                    | Average                 | 19.%g               |                     |                  |
| Brake Efficiency.              | 24 %                     | Brake Efficiency:       | 21 %                |                     |                  |
| Left Right Acceleration:       |                          | Left Right Acceleration | x                   |                     |                  |
| Peak: [                        | 5 %g                     | Peak:                   | 5 %g                |                     |                  |
| Vehicle Pulls:                 | LEFT                     | Vehicle Pulls:          | 101                 |                     |                  |
| Serial Nov                     | ally 005 20              | Serial No.              | leaver and the      |                     |                  |
| SAUVerier 1                    | 100                      | SAU Venior              | 100                 |                     |                  |
| Collector                      | 1.0.9                    | Collection              | 1.0.3               |                     |                  |
| Calcration                     | Ok.                      | Calbration              | l0k.                |                     | L Loud from Dial |

### **Explanation of Terms**

### Peak Deceleration (Front/Rear):

### This result corresponds to the Peak Brake Efficiency. This is the figure to be used in the UK for Statutory MOT Testing.

This is the maximum-recorded G force expressed as a percentage one G.#

### **Average Deceleration:**

This refers to the average G Force (m/s2) over the duration of the test, in the front to rear direction.

### Peak Acceleration (Left/Right):

This is the maximum-recorded G Force (m/s2) detected during the test, in the left or right direction.

NOTE: This feature is included for reference only. There may not be any regulatory data available to determine if a test result should be considered a Pass or Fail result.

Road camber, tyre condition, driver action and so on may cause a test vehicle to pull off centre under heavy braking. If the pull is noticeable, it is suggested that the brake components be checked for signs of wear or leaks etc.

### Vehicle pulls to the Left (or Right):

This is an indication of the direction from centre the vehicle is deviating toward during the test.

### **Stopping Distance (metres):**

This is an estimate of the distance the vehicle travels from commencement of braking to complete stop. It is calculated from Average Deceleration and the test time.

### Test Speed (km/h):

This is an estimate of the speed at which the vehicle was travelling when braking was commenced. It is calculated from Average Deceleration and Stopping Distance.

### **Brake Efficiency:**

This is the Average Brake Efficiency figure. It should not be used in the UK for The Statutory MOT Testing (refer to Peak Deceleration at the top of page). It is calculated from Test Speed and Stopping Distance.

### **INTERPRETING PRINT OUT RESULTS**

BrakeCheck \_\_\_\_\_ Serial No: BRK00003 Designated serial number of the unit Version of software S/W Version: 1.0.2 Test Performed: Time & date stamp of when test was 21:25:45 20/12/2002 performed Shows type of test performed Service or Service Brake Test Hand brake \_\_\_\_\_\_ Front-Back Acceleration Peak: 85 %a Average: 66 %g Left-Right Acceleration Peak: 2 %g Refer to Explanation of Vehicle pulls: LEFT **Terms Section** Test Speed: 41 km/h Stopping Dist: 9.8 m Brake Efficiency: 67 % Calibration Ok Due: 17/01/2004 Shows next calibration date. Vehicle Registration Area to write relevant details. Inspector Name . . . . . . . . . . . . . . . . . . . Signature

**WARRANTY:** The warranty is 12 months from date purchased.

**PLEASE NOTE:** Deliberate or unintentional damage of the unit may result in the warranty becoming void. Likewise, it the unit is interfered with by anyone other than an authorized service agent, the unit will not be covered under this warranty.

**CALIBRATION:** BOWMONK recommends that the unit be calibrated every 24 months to ensure accurate operation. Calibration is to be done by Bowmonk Ltd at our approved laboratory in Norwich.

### Printer Setup Menu (S/W Version 1.0.51)

The Infra-red (IR) printer function can be setup to be used with different types of IR printers. From the main menu, press **MENU** until the display shows:

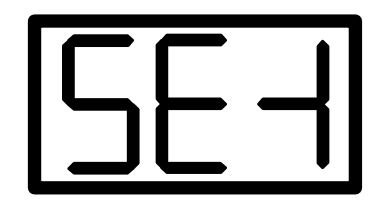

Press **ENTER** to enter the menu. The display will show:

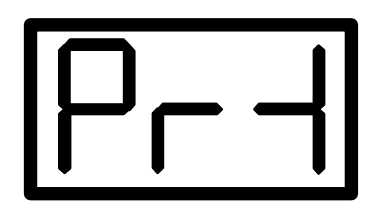

To continue press **ENTER**. The display will then show:

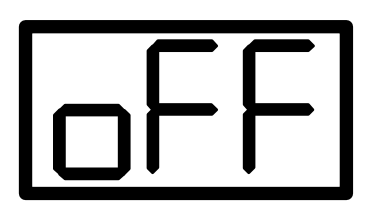

To turn off IR printing completely press **ENTER** or to continue press **MENU**. The display will show:

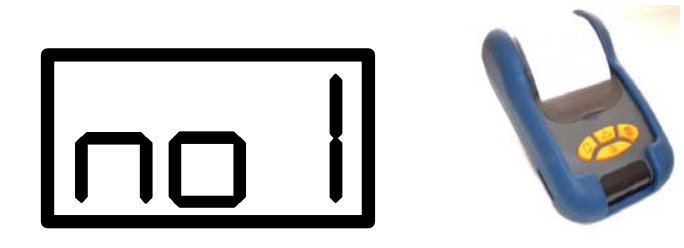

Printer selection no.1 is for slower IR printers that do not support fast data transfers. All IR printers will work on this option however the printing is slow. To select this printer mode press **ENTER** or to continue press **MENU**. The display will show:

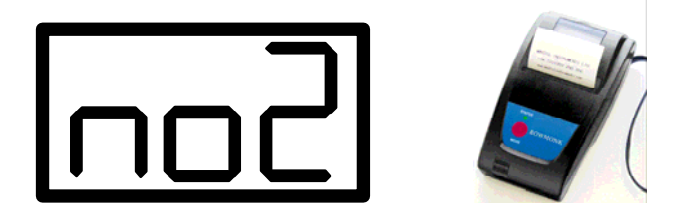

Printer mode no.2 is for IR printers that support fast data transfer rates. Not all IR printers can use this mode. For printers that do, choose this option by pressing **ENTER** 

The printing setting is now changed to your selection and the BrakeCheck will revert to the standard screen ready for testing:

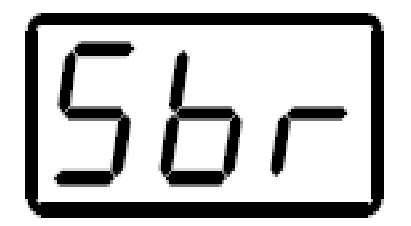

- Off = Serial Printing Disables I/R
- No.1= Standard Speed I/R Kane printers need this selection
- No.2= Quicker Speed I/R Martel printers or I/R2

### **Charging the Battery** BrakeCheck with USB model:

A USB cable has been provided. The BrakeCheck charging is done via the PC's USB port or by using an approved USB-mains adaptor. The PC must be turned on and not in Standby or Sleep mode during charging. The BrakeCheck should be recharged regularly to ensure it is ready to use when required.

### **Other BrakeCheck models:**

A Battery Charger has been provided. The BrakeCheck should be recharged regularly to ensure it is ready to use when required.

The BrakeCheck should only be charged when the temperature of the unit is between  $0^{0}$ C and  $43^{0}$ C ( $32^{0}$ F &  $109^{0}$ F)

### Charge LED Flash Codes

The "Charging Battery" LED gives a visual indication of the charging mode status.

| Charging Battery LED           | Description                      |
|--------------------------------|----------------------------------|
| Off                            | The charger is off               |
| On                             | The battery is charged           |
| Blink 5 times every two second | Normal charging                  |
| One short blink every two      | Battery temperature too high,    |
| second                         | unplug the charger and allow     |
|                                | unit to cool before trying again |
|                                | *                                |
| Three short blinks every two   | Battery is cold, charger will    |
| second                         | warm up the batteries before     |
|                                | normal charging can start *      |
| One short flash and One long   | Battery has failed to charge *   |
| flash every two seconds        |                                  |

### For BrakeCheck with USB model:

\* If this happens repeatedly the BrakeCheck should be returned for servicing.

### For other BrakeCheck units with serial number BRK02200 or later:

| Description                      |
|----------------------------------|
| The charger is off               |
| Fast charge mode                 |
| Battery ready to use             |
| Normal charging                  |
| Battery temperature too high,    |
| unplug the charger and allow     |
| unit to cool before trying again |
| *                                |
| Battery voltage too high, or     |
| battery disconnected *           |
| Battery is cold, charger will    |
| warm up the batteries before     |
| normal charging can start *      |
| Battery has failed to charge *   |
|                                  |
|                                  |

\* If this happens repeatedly the BrakeCheck should be returned for servicing.

### For units with serial number prior to BRK02200:

| Charging Battery LED | Description                    |
|----------------------|--------------------------------|
| Blink                | Battery ready to use <b>OR</b> |
|                      | At power-up or insertion,      |
|                      | Battery is cold as topping     |
|                      | charge is applied              |
| On                   | Soft-Start/Fast charge         |
| Off                  | Power down or over/under       |
|                      | voltage shut down              |

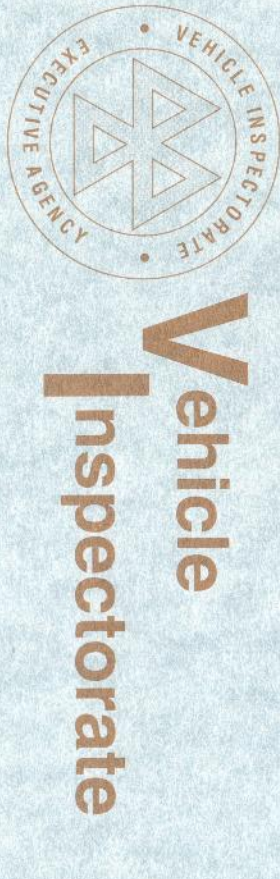

## WE HEREBY CERTIFY THAT

MAKE

MODEL

EQUIPMENT

Bowmonk

BrakeCheck

Decelerometer

# MET THE REQUIREMENTS FOR TESTING

### All Classes

for, and on behalf of, the Garage Equipment Association, administrators of the Vehicle Inspectorate equipment approval scheme.

Chief Executive Date GARAGE EQUIPMENT ASSOCIATION 14 February 2003

### **BOWMONK Ltd**

DIAMOND ROAD, NORWICH, NORFOLK, ENGLAND NR6 6AW Telephone: (01603) 485153 Fax: (01603) 418150 International Tel: (44) 1603 485153 International Fax: (44) 1603 418150

E-mail: info@bowmonk.co.uk Website: www.bowmonk.com

### **CALIBRATION CONTRACT**

Company Name:

Address:

Tel No.

Meter Type (i.e Mechanical/Brakecheck)

Meter Serial No.

Date:

Signature:

Please complete & return the above details in order for you to fulfil your 2 yearly calibration contract with Bowmonk Ltd.

By providing these details we will be able to provide you with our reminder service.

Yours faithfully

Bowmonk Ltd